# 使用手册

### 内容

| 1.  | 首页 Login (登录)2 |
|-----|----------------|
| 2.  | 主页2            |
| 3.  | 病历记录操作步骤2      |
| 4.  | 添加初诊/复诊3       |
| 5.  | 选择病历模块5        |
| 5   | .1 编辑内服药处方     |
| 5   | .2 编辑针灸处方      |
| 5   | .3 编辑中成药处方     |
| 5   | .4 编辑按摩手法9     |
| 6.  | 病历样本10         |
| 7.  | 打印处方10         |
| 8.  | 处方样本11         |
| 9.  | 标签样本11         |
| 10. | 主页介面样本12       |
| 11. | 全部诊治(病历)介面样本13 |
| 12. | 预约介面样本13       |
| 13. | 中英文病历样本14      |
|     |                |

### 1. 首页 Login (登录)

开始使用 Smart TCM 系统,用户必须预先设立用户档案,才可以登录.登录后的页面为主页.如果语言显示是 English,可改变为"中文(中国)".

| Smart Chinese<br>Home       | Medicine                                                                                                    | 澳洲中医病历管理系统<br>English ▼ Login          |
|-----------------------------|----------------------------------------------------------------------------------------------------|----------------------------------------|
| Piease Login                | Clinic Code<br>Username<br>Password<br>Login<br>Forgot Login Details? <u>Email Login Details</u>                              |                                        |
| Develope<br>Copyright © 201 | ed by a double degreed Chinese Medicine Practitioner & Softw<br>17 Miracle Chinese Medicine & Acupuncture. All rights reserve | vare Engineer.<br>d. bill@smarttcm.com |

### 2. 主页

在主页介面,可以执行以下四种功能:

- 1). 添加新病人档案
- 2). 搜索病人档案
- 3). 查看病人病历档案
- 4). 查看病人全部病历档案

#### 3. 病历记录操作步骤

1) 搜索病人档案; 2) 然后添加初诊, 或者添加复诊.

#### <u> 建议:</u>

- 1) 如果没有以往病历显示,请直接点击"添加初诊"。
- 2) 如果有以往病历显示,而这次就诊是因为同一问题,请点击"添加复诊"。
- 3) 如果有以往病历显示,但这次就诊是因为不同的问题,请点击"添加初诊"。

### 4. 添加初诊/复诊

在主页,输入病人的名字等,然后点击"搜索"去查找该病人的档案.

| Sydney T.C.M. | 病人搜索            |                                                              |                       |                                         | «                        |
|---------------|-----------------|--------------------------------------------------------------|-----------------------|-----------------------------------------|--------------------------|
| 名字            | 姓氏              | 喜用名字                                                         |                       | 病历号码                                    |                          |
| 搜索 重来         | 添加病人档案 高级搜      | <b>志</b>                                                     |                       |                                         |                          |
| 搜索结果 (60)     |                 |                                                              |                       |                                         |                          |
| 病历号码          | 姓名              | 住址/电话                                                        | 出生日期 / 语言             | 私人保险/诊所/余额                              | Action                   |
| <u>64 /</u>   | Mr. Jones DAVID | 13/123 Pacific Hwy, Chatstwood 2067,<br>NSW<br>M: 0407943996 | 12/09/1968<br>English | AHM [112334455]<br>Sydney <u>T.C.M.</u> | ▶ <u>查看</u><br><u>病历</u> |

病人档案找到后,点击右边的"查看",病人以往的病历就会显示出来。如下面的介面。

| Sydney T.C.M 病                                                                                                 | ٨.                                                                |                                              |                     |                               |                               |
|----------------------------------------------------------------------------------------------------|-------------------------------------------------------------------|----------------------------------------------|---------------------|-------------------------------|-------------------------------|
| 姓名<br>Mr. Jones DAVID<br>针灸                                                                                    | 3                                                                 | <b>出生日期</b><br>12/09/1968 (4<br><b>R. 按摩</b> | 年龄 :49)<br>0        | 住址<br>13/123 Pacific Hw<br>诊证 | ry, Chatstwood 2067 NSW,<br>1 |
| 编辑 添加初诊                                                                                                    | 添加扫描病                                                             | 历                                            |                     |                               |                               |
| <ol> <li>10/10/2017</li> <li>01/10/2017</li> <li>05/09/2017</li> <li>02/09/2017</li> <li>17/08/2017</li> </ol> | 呃逆 (又义、逆)<br>不雍(失眠) 心脾致虚)<br>肘部损伤 (肱骨小上髁炎<br>疲劳综合症<br>瘙痒病 (血熱生风证) | (网球射) )                                      | ► <mark>以往病史</mark> |                               |                               |
| 初诊日期 ≑                                                                                                    |                                                                   | $\langle \rangle$                            | 四诊资料 / ;            | 诊断/治疗原则/收费                    |                               |
| 10/10/2017<br>添加复诊<br>添加扫描病历                                                                                   | [初诊日期]: 10/10<br>[主诉]: 呃逆<br>[10/10/2017, Tote<br>[四诊资料] 『        | 0/2017, Txesc<br>esclay]<br>呃声洪亮有力,          | day<br>、            | 多喜饮冷,脘腹满闷                     | , 大便秘结, 小便短赤, 苔黄燥, 脉滑数        |
|                                                                                                    | [19:00]                                                           |                                              | '                   |                               |                               |

1) 如果没有以往病历显示,请直接点击"添加初诊"。

2) 如果有以往病历显示,而这次就诊是因为同一问题,请点击"添加复诊"。

3) 如果有以往病历显示,但这次就诊是因为不同的问题,请点击"添加初诊"。

无论是点击"**添加初诊**"或者是点击"**添加复诊**",以下的介面都会显示出来.这个介面就 是开始写病历开处方的地方.

1) 如果是添加初诊, 这个介面是空白的.

2) 如果是添加复诊,这个介面会把上一次的病历资料显示出来.

| Sydney T.C.I               | M 添加初诊                             |                                  |                                 |                                                         |           |                           |            |
|----------------------------|------------------------------------|----------------------------------|---------------------------------|---------------------------------------------------------|-----------|---------------------------|------------|
| 病人                         | Mr. Jones DAVID<br>出生日期 - 12/09/19 | 13/123 Pacific H<br>968 (年龄 :49) | wy, Chatstwood 2<br>ID - 64 私人伢 | 2067 NSW,<br>R险 - AHM, 私人保障                             | ≩Number-1 | <b>病史:</b> 关于<br>12334455 | 5炎;哮喘;支气管炎 |
| * 初诊 <br>14/1 <sup>-</sup> | 日期<br>1/2017 🔚 🔚                   | * 医师<br>Bill FAN<br>私人保险<br>AHM  | *                               | <b>诊所</b><br>Sydney T.C.M.<br><b>私人保险#</b><br>112334455 | Y         | <b>档案语言</b><br>中文 ✓       |            |
| 参考诊断                       |                                    | ~                                |                                 |                                                         | ~         | 搜索病症                      | ]          |
| 主诉                         |                                    |                                  |                                 |                                                         |           |                           | -          |
| 主症ABC                      | ,反复发作x月/年,加                        | n重y天                             |                                 |                                                         |           |                           |            |
| 四诊资料                       |                                    |                                  |                                 |                                                         |           |                           |            |
|                            |                                    |                                  |                                 |                                                         |           |                           | へ          |
|                            |                                    |                                  |                                 |                                                         |           |                           |            |
|                            |                                    |                                  |                                 |                                                         |           |                           | ~          |
| 检查                         |                                    |                                  |                                 |                                                         |           |                           |            |
|                            |                                    |                                  |                                 |                                                         |           |                           | へ 选择检查     |
|                            |                                    |                                  |                                 |                                                         |           |                           | ✓ 检查参考     |
| 诊断                         |                                    |                                  |                                 |                                                         |           |                           |            |
|                            |                                    |                                  |                                 |                                                         |           |                           |            |
| 治疗原则                       |                                    |                                  |                                 |                                                         |           |                           | 选择治则       |
|                            |                                    |                                  |                                 |                                                         |           |                           |            |
| 附件                         |                                    |                                  |                                 |                                                         | Bro       | owse                      |            |
| <b>受限制的</b><br>* 必须填写      | 是的 🗸                               |                                  |                                 |                                                         |           |                           |            |
|                            |                                    |                                  |                                 |                                                         |           |                           |            |

存档 取消

在这个介面,可以做以下的事情:

- 1) 搜索和选用病历模块
- 2) 自己书写病历资料, 主诉, 四诊资料/症状, 诊断, 治疗原则等
- 3) 确定这个病历是公开的还是保密的(受限制的)

### 5. 选择病历模块

Smart TCM 提供相当数量的病历模块(参考诊断)供医师选择使用,以节省时间.

#### 以下是介面的有关操作:

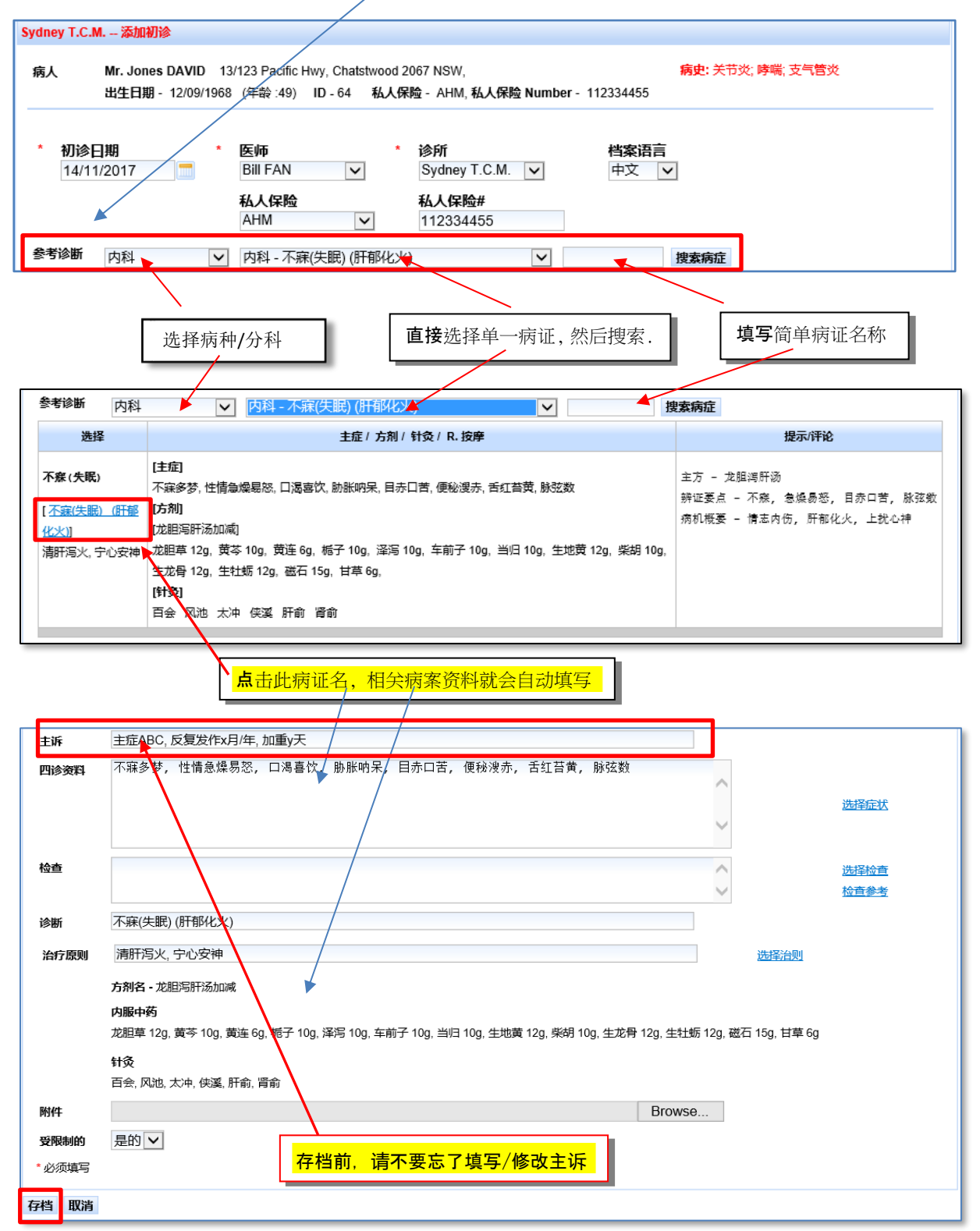

Developed by a double degreed Chinese Medicine Practitioner & Software Engineer. Copyright ©2010-current Miracle Chinese Medicine & Acupuncture. All rights reserved. bill@smarttcm.com

在选择病历模块后,可按实际情况修改主诉,四诊资料,诊断和治则。至于中药处方和针灸处 方以及按摩治疗详情,可以在存档后再作添加,修改或删除。

在上面的介面点击**存档**后,以下的初始病历就做了.

| 主诉       主症ABC,反复发作x月/年,加重y天         诊治日期       [14/11/2017, Tuesday]         四诊资料       不寐多梦,性情急燥易怒,口渴喜饮,肋胀呐呆,目赤口苦,便秘溲赤,舌红苔黄,脉弦数 |  |
|----------------------------------------------------------------------------------------------------|--|
| <b>诊治日期</b> [14/11/2017, Tuesday]<br>四诊资料 不寐多梦,性情急燥易怒,口渴喜饮,胁胀呐呆,目赤口苦,便秘溲赤,舌红苔黄,脉弦数                                                |  |
| <ul> <li>诊治日期 [14/11/2017, Tuesday]</li> <li>四诊资料 不寐多梦,性情急燥易怒,口渴喜饮,胁胀呐呆,目赤口苦,便秘溲赤,舌红苔黄,脉弦数</li> </ul>                             |  |
| 四诊资料 不寐多梦,性情急燥易怒,口渴喜饮,肋胀呐呆,目赤口苦,便秘溲赤,舌红苔黄,脉弦数                                                                                     |  |
|                                                                                                    |  |
| 诊断 不寐(失眠) (肝郁化火)                                                                                                    |  |
| 治疗原则 清肝泻火, 宁心安神                                                                                                    |  |
| 方刻名。    龙胆泻肝汤加减                                                                                                    |  |
| <b>内服中药</b> 当归 10g   些胡 10g   栀子 10g   泽泻 10g                                                                                     |  |
|                                                                                                    |  |
|                                                                                                    |  |
| 微山 húy, 丰前于 húy, 黄芩 húy, 黄庄 úy,                                                                                                   |  |
| ル他卓 12g,                                                                                                    |  |
| 中药剂数/大                                                                                                    |  |
| 27                                                                                                    |  |
| 针灸穴位 侠译()                                                                                                    |  |
| 太冲 ()                                                                                                    |  |
| 百会 ()                                                                                                    |  |
| 肝俞()                                                                                                    |  |
| 肾俞 ()                                                                                                    |  |
| 风池 ()                                                                                                    |  |
| 付款详情 私人保险: 信用卡: EFTPOS: 现金: 信用款:                                                                                                  |  |
| 保密病历 是的                                                                                                    |  |
| 医师 Mr. Bill FAN                                                                                                    |  |
| 诊所 Sydney T.C.M. Clinic •                                                                                                    |  |
| 私人保险 AHM Membership Number - 112334455                                                                                            |  |
| 档案语言中学生的主义。                                                                                                    |  |
| 编辑档案 打印处方 打印病历 iPad打印 中药计价 添加复诊 添加扫描病历                                                                                            |  |
|                                                                                                    |  |
| <del>定理</del> 添附 <del>体</del>                                                                                                    |  |
| 征代诊断等                                                                                                    |  |
| 内服药                                                                                                    |  |
| 中成药                                                                                                    |  |

|   | 内服會      | 5    |            |           |                |      |       |  |
|---|----------|------|------------|-----------|----------------|------|-------|--|
|   | 中成會      | 5    |            |           |                |      |       |  |
|   | 外用藝      | 5    | ≂: EFTP    | OS: 现象    | £∷ 信           | 用款:  |       |  |
|   | 针灸       |      |            |           |                |      |       |  |
|   | 按摩       |      |            | <         |                |      |       |  |
|   | 脊椎流      | 討方   | lic        |           |                |      |       |  |
|   | 其他條      | 息    | iip Number | - 1123344 | 55             |      |       |  |
|   | 收费       |      |            |           | $\overline{\}$ |      |       |  |
| 编 | <u> </u> | 打印处方 | 打印病历       | iPad打印    | 中药             | t fi | 添加复诊  |  |
|   |          |      |            |           |                |      | <hr/> |  |

点击编辑档案,会有一个小菜单弹出,可选择编辑内服药处方,针灸处方和按摩手法等等。

Developed by a double degreed Chinese Medicine Practitioner & Software Engineer. Copyright ©2010-current Miracle Chinese Medicine & Acupuncture. All rights reserved. bill@smarttcm.com

### 5.1 编辑内服药处方

| 编辑内<br><mark>搜</mark>         | 服药处素方剂               | 方<br><u>捜索</u> | 油药 使用这  | 的药方     | _ 搜索       |        |       |                |       |
|-------------------------------|----------------------|----------------|---------|---------|------------|--------|-------|----------------|-------|
| 方剂名                           |                      | 龙胆泻肝汤加减        | 戓       |         |            |        |       |                |       |
|                               |                      |                | 中药      | 药量      | 药量单位       |        | 提示/评论 |                |       |
| 1                             | 当归<br>×              |                |         | 10      | 克 🗸        |        | h     |                |       |
| 2                             | 黄芩<br><mark>×</mark> |                |         | 10      | 克 🗸        |        |       | [] 月谷          |       |
| 中药<br>药量<br>药量单<br>提示(附<br>添加 | 位<br>陀               | 克 <b>∨</b>     |         |         | <b>添</b> t | 山单味药   | 添加    | 常用/经验处         | <br>方 |
| 处方内                           | 容                    | 格式個子           |         |         |            |        |       | <<br>~         |       |
| ※川  <br>中药类                   | 型                    | 草药 🗸           | 内服/外用内服 | ✓ 中药剂数/ | 天数         | 喝药 💽 次 | 厌 🔨 🧃 | <b>达了</b> 为为教等 |       |
| שנניבנו י                     |                      | 选择招提示          |         | 用药      | 指引等        |        |       | ~ >            |       |
| 更新库<br><b>存档</b>              | 存<br><b>取消</b>       | 是的マ            |         |         |            |        |       |                |       |

### 5.2 编辑针灸处方

| 搜索<br>部<br>搜索<br>没有机 | ★位 ★ ① ★ ② ★ ③ ★ ③ ★ ③ ★ ③ ★ ⑤ ★ ⑤ ★ ⑤ ★ ⑤ ★ ⑧ ★ ⑧ ★ ⑧ ★ ⑧ ★ ⑧ ★ ⑧ ★ ⑧ ★ ⑧ ★ ⑧ ★ ⑧ ★ ⑧ ★ ⑧ ★ ⑧ ★ ⑧ ★ ⑧ ★ ⑧ ★ ⑧ ★ ⑧ ★ ⑧ ★ ⑧ ★ ⑧ ★ ⑧ ★ ⑧ ★ ⑧ ★ ⑧ ★ ⑧ ★ ⑧ ★ ⑧ ★ ⑧ ★ ⑧ ★ ⑧ ★ ⑧ ★ ⑧ ★ ⑧ ★ ⑧ ★ ⑧ ★ ⑧ ★ ⑧ ★ ⑧ ★ ⑧ ★ ⑧ ★ ⑧ ★ ⑧ ★ ⑧ ★ ⑧ ★ ⑧ ★ ⑧ ★ ● ★ ● |             | 经络       | <mark>搜索,</mark><br>☑ | 然后选择穴位 |                        | 拼音    |      | * |
|----------------------|----------------------------------------------------------------------------------------------------|-------------|----------|-----------------------|--------|------------------------|-------|------|---|
|                      | 穴位                                                                                                    | 部位          |          | 运针手法                  | ξ.     |                        | 提示    | /评论  |   |
| 1                    | 侠溪                                                                                                    | ~           | 留针45分钟   |                       | ✓      | 」<br><mark>料冬林士</mark> | 由家    |      | × |
| 2                    | 太冲                                                                                                    | ~           | 留针45分钟   |                       |        |                        | 内谷    |      | × |
| 穴位                   | ]                                                                                                    | <b>台</b> 时位 | ×        | <b>运针手法</b><br>留针45分钟 |        | Y                      | 提示/评论 | 添加穴位 |   |
| 治疗!<br>存档            | 告果<br>取消 删版                                                                                                    | £           | <b>v</b> |                       |        |                        |       |      |   |

### 5.3 编辑中成药处方

| Sydne                                                                                                    | y 中成药                           | 5            |          |       |            |     |    |        |        |      |   |
|----------------------------------------------------------------------------------------------------|---------------------------------|--------------|----------|-------|------------|-----|----|--------|--------|------|---|
| 搜索                                                                                                    | 中成药                             |              |          |       |            |     |    |        |        |      | " |
| 牌                                                                                                    | 子                               | 神農           | V        | 产品名称  |            |     | 4  | 文名     | 47     | R,   |   |
| 搜索<br>没有机                                                                                                    | 中成药<br>目关档案                     | 重来           | 搜索,      | 然后选择  | 中成到        | 药   |    |        |        |      |   |
| 编号                                                                                                    |                                 |              | 中成药      |       |            | 价钱  | 数量 | 单位     | 总金额    | 用药指引 |   |
| 1                                                                                                    | 補中益氣                            | 远(Herbcare)  |          |       | محقق مال م |     | 1  | Bottle | \$7.65 |      | × |
| 2                                                                                                    | 金匱腎氣                            | ī丸(Herbcare) | <b>F</b> | 甲成约处力 | 7 内谷       |     | 1  | Bottle | \$7.65 |      | × |
| 牌<br>一<br>产<br>品<br>丁<br>数<br>単<br>化<br>作<br>月<br>3<br>数<br>単<br>代<br>第<br>二<br>5<br>5<br>5<br>5<br>5<br>5<br>5<br>5<br>5<br>5<br>5<br>5<br>5<br>5<br>5<br>5<br>5<br>5 | 子 品名文<br>子 品名文<br>星 立 介 指引<br>加 | 新品牌<br>g ⊻   |          |       |            | 添加中 | 成药 |        |        |      |   |

### 5.4 编辑按摩手法

| Sydney               | y 按摩                                                                            |        |  |  |
|----------------------|---------------------------------------------------------------------------------|--------|--|--|
| 按摩<br>按P<br>搜索       | <sup>度身体都位</sup>                                                                | ,<br>去 |  |  |
| 没有作                  |                                                                                 |        |  |  |
|                      | 按摩                                                                              |        |  |  |
| 1                    | 右侧肩胛提肌触发点治疗                                                                     | ×      |  |  |
| 2                    | 右肩部按摩, 运用palpation, stripping, deep stripping and compression 技术按摩右侧肩胛下肌 按摩手法内容 | ×      |  |  |
| 3                    | 左侧肩胛提肌触发点治疗                                                                     | ×      |  |  |
| 4                    | 左肩部按摩, 运用palpation, stripping, deep stripping and compression 技术按摩左侧肩胛下肌        | x      |  |  |
| <sub>按摩</sub> 添加按摩手法 |                                                                                 |        |  |  |
| 治疗统                  | 结果 ▼                                                                            |        |  |  |
|                      | 存档                                                                              |        |  |  |

## 6. 病历样本

| 初诊日期:   | 14/11/2017, Tuesday 主诉: 失眠, 反复发作2年, 加重5天           |
|---------|----------------------------------------------------|
| 复诊曰期    | 14/11/2017, Tuesday                                |
| 四诊资料    | 不寐多梦,性情急燥易怒,口渴喜饮,胁胀呐呆,目赤口苦,便秘溲赤,舌红苔黄,脉弦数           |
| 诊断      | 不寐(失眠) (肝郁化火)                                      |
| 治疗原则    | 清肝泻火, 宁心安神                                         |
| 方剂名     | 龙胆泻肝汤加减+龙胆泻肝汤加减                                    |
| 内服中药    | 当归 10g.   柴胡 12g. 栀子 12g. 泽泻 15g.                  |
|         | 甘草 6a.   牛地 12a. 车前子 9a. 黄芩 10a.                   |
|         |                                                    |
| 市坊刻勝/工  | 5                                                  |
| 数       |                                                    |
| 用药指引    | 此处方有效期为壹周;                                         |
|         | 第一次用750ml水文火煲煮一包药至大约250ml,饭后30分钟喝;                 |
|         | 第二次用500ml水文火爆煮一包药至大约250ml, 版后30分钟唱;                |
| 针杂点位    |                                                    |
| 1227012 | (火炎 (左)) - 半科平海法                                   |
|         | 太冲 (左,右) - 平松平海法                                   |
|         |                                                    |
|         |                                                    |
|         |                                                    |
|         |                                                    |
| 中医诊金    | \$30.00 Item Number: 403 - Standard Consultation   |
| 中药收费    | \$/5.00 Item Number: 503 - Medicaments             |
| 打灾收费    | \$05.00 item ivaniber. 205 - Standard Consultation |
| 治疗效果    |                                                    |
| 保密病历    | 23.000104                                          |
| 医师      | Mr. Bill FAN                                       |
| 诊所      | Sydney T.C.M. Clinic                               |
| 私人保险    | AHM Membership Number - 112334455                  |
| 档案语言    | 中文                                                 |
|         |                                                    |
| 编辑档案 扎  | IP业方 打印病历 iPad打印 打印收据 中药计价 添加复诊 添加扫描病历 完成          |

## 7. 打印处方

| 医师                 | Mr. Bill FAN             |                                                                               |       |  |  |
|--------------------|--------------------------|-------------------------------------------------------------------------------|-------|--|--|
| 诊所                 | Sydney T.C.M. Clin       | Sydney T.C.M. Clinic                                                          |       |  |  |
| 私人保险               | AHM Membersh             | AHM Membership Number - 112334455                                             |       |  |  |
| 档案语言               | 中文                       | 中文                                                                            |       |  |  |
| 编辑档案 打印            | 印处方<br>打印病历 iPad<br>中文处方 | 町印 打印收据 中药计价 添加复诊 添加扫描病历 完成                                                   |       |  |  |
|                    | 拼音处方                     |                                                                               |       |  |  |
| 初诊日                | 中文+拼音处方                  | 诊断/四诊姿料 Ac                                                                    | stion |  |  |
| 14/11/2(<br>Tuesda | 拼音+拉丁文处方<br>药袋标鉴<br>单一标鉴 | <b>不寐(失眠) (肝郁化火)</b><br>不寐多梦,性情急燥易怒,口渴喜饮,胁胀呐呆,目赤口苦,便秘溲赤,舌红苔黄,脉弦数 <sup>查</sup> | 适     |  |  |

## 8. 处方样本

|                                                                                                    | Sydney T.C.M                                                                                                    | I. Clinic                                                                                                    |  |  |  |  |
|----------------------------------------------------------------------------------------------------|----------------------------------------------------------------------------------------------------|----------------------------------------------------------------------------------------------------|--|--|--|--|
| 110 Sydney Road. Sydney 2000, NSW P: M: 0411 234567                                                                                                    |                                                                                                    |                                                                                                    |  |  |  |  |
| Patient:Dispensed Date:Mr. Jones DAVID14/11/2017                                                                                                    |                                                                                                    |                                                                                                    |  |  |  |  |
| 当归 <sup>10g</sup><br>DANG GUI                                                                                                    | 柴胡 <sup>12g</sup><br>CHAI HU                                                                                                    | 栀子 <sup>12g</sup><br>ZHI ZI                                                                                                    |  |  |  |  |
| 泽泻 <sup>15g</sup><br>ZE XIE                                                                                                    | 甘草 <sup>6g</sup><br>GAN CAO                                                                                                    | 生地 12g<br>SHENG DI                                                                                                    |  |  |  |  |
| 车前子 <sup>9g</sup><br>CHE QIAN ZI                                                                                                    | 黄芩 10g<br>HUANG QIN                                                                                                    | 龙胆草 12g<br>LONG DAN CAO                                                                                                    |  |  |  |  |
|                                                                                                    | lim                                                                                                    | No. of Packets: 5                                                                                                    |  |  |  |  |
| Prescriber: Mr. Bill FAN Si<br>Prescribing date: 14/11/2017<br>AHPRA Registration Number (                                                                                                    | gnature:<br>7<br>CMR0001234567,ATMS1234,                                                                                                    | Dispenser:                                                                                                    |  |  |  |  |
|                                                                                                    | KEEP OUT OF REACH C                                                                                                    | PE CHILDREN                                                                                                    |  |  |  |  |
| 用药指引:此处方有效期为壹周;第一<br>至大约250ml,饭后30分钟喝 Expiny<br>drink it 30 minutes after meal;<br>to ~250ml, drink it 30 minutes<br>Warnings:<br>If symptoms persist or you exp<br>practitioner or medical practition                                                     | ·次用750ml水文火 <u>煲煮一包药至大约</u><br>r in one week; First time, using<br>Boiling the same herbs in the<br>after meal<br>erience any unexpected symp<br>oner. | g250ml, 飯后30分钟喝; 第二次用500ml水文火煲煮一包药<br>g 750 ml water to boil a herbal pack to ~250ml,<br>pot the second time, using 500 ml water to boil<br>potoms, contact your Chinese medicine |  |  |  |  |
| 9. 标签样本                                                                                                    |                                                                                                    |                                                                                                    |  |  |  |  |
| KEEP OUT OF REACH O                                                                                                    | F CHILDREN                                                                                                    |                                                                                                    |  |  |  |  |
| Sydney T.C.M. Clinic                                                                                                    |                                                                                                    |                                                                                                    |  |  |  |  |
| 110 Sydney Road , Sydney 2000 NSW Ph: M: 0411 234567                                                                                                    |                                                                                                    |                                                                                                    |  |  |  |  |
| Mr. Jones DAVID                                                                                                    |                                                                                                    |                                                                                                    |  |  |  |  |
| DANG GUI 10g, CHAI HU 12g, ZHI ZI 12g, ZE XIE 15g, GAN CAO 6g, SHENG DI 12g, CHE                                                                                                    |                                                                                                    |                                                                                                    |  |  |  |  |
| QIAN ZI 9g, HUANG QIN 10g, LONG DAN CAO 12g                                                                                                    |                                                                                                    |                                                                                                    |  |  |  |  |
| Practitioner: Mr. Bill FAN, AHPRA Registration Number CMR0001234567                                                                                                    |                                                                                                    |                                                                                                    |  |  |  |  |
| Dispenser Date: 14 November 2017                                                                                                    |                                                                                                    |                                                                                                    |  |  |  |  |
| Instructions: Expiry in one week; First time, using 750 ml water to boil a herbal pack to ~250ml, drink it 30 minutes after meal; Boiling the same herbs in the pot the second time, using 500 ml water to boil to ~250ml, drink it 30 minutes after meal; |                                                                                                    |                                                                                                    |  |  |  |  |

## 10. 主页介面样本

| 主页预约                    | 5 全部初诊 全部诊治                     | 中医笔记系统管理                                                     |                       | 中文 (中国) 🗸 Mr. F                                    | Sill FAN 退出     |
|-------------------------|---------------------------------|--------------------------------------------------------------|-----------------------|----------------------------------------------------|-----------------|
| <b>温馨提示:</b> 量<br>后主机外附 | 最后主机内数据库备份成<br>件备份成功日期: 12/09/2 | 讷日期: 30/10/2017, 15 天前;  最后主<br>2017, 63 天前                  | 机外数据库                 | 备份成功日期: 12/09/2017, 6                              | 3 天前; 最         |
| Sydney T.C.M.           | - 病人搜索                          |                                                              |                       |                                                    | «               |
| 名字                      | 姓氏                              | · · · · · · · · · · · · · · · · · · ·                        |                       | 病历号码                                               |                 |
| 搜索 重来                   | 添加病人档案 高級搜                      | 素                                                            |                       |                                                    |                 |
| 搜索结果 (60)               |                                 |                                                              |                       |                                                    |                 |
| 病历号码                    | 姓名                              | 住址/电话                                                        | 出生日期 / 语言             | 私人保险/诊所/余额                                         | Action          |
| <u>64 /</u>             | Mr. Jones DAVID                 | 13/123 Pacific Hwy, Chatstwood 2067,<br>NSW<br>M: 0407943996 |                       | AHM [112334455]<br>Sydney T.C.M.                   | <u>查看</u><br>病历 |
| <u>63 /</u>             | Mr. Alan LEE                    | 13/123 Victor St, Sydney 2000, NSW<br>M: 0407943996          | 12/09/1967<br>English | AHM<br>Sydney T.C.M.                               | <u>查看</u><br>病历 |
| <u>62 /</u>             | Chris CHEN                      | 100 Test St, Test Town 1234, NSW<br>M: 0407943996            | billl fan             | Sydney T.C.M.                                      | <u> 查看</u>      |
| <u>61 /</u>             | Ms. Jing LEE                    | 2/321 Parramatta Rd, Burwood 2134,<br>NSW<br>M: 0407943996   | 08/10/1985            | BUPA / HBA / Mutual<br>[88779900]<br>Sydney T.C.M. | <u>查看</u><br>病历 |
| <u>60 /</u>             | Mike CHEN                       | 100 Test St, Test Town 3000, VIC<br>M: 0407943996            | 12/09/1987            | Medibank Private [12345-01]<br>Sydney T.C.M.       | 查看<br>病历        |

Developed by a double degreed Chinese Medicine Practitioner & Software Engineer. Copyright ©2010-current Miracle Chinese Medicine & Acupuncture. All rights reserved. bill@smarttcm.com

# 11. 全部诊治(病历)介面样本

| 主页 预约                        | 全部初诊 全部诊治                    | 中医笔记系统管理                                                                  | F                                                         | 中文 (中国) 🗸 Mr. Bi                                                                 | II FAN 退出 |
|------------------------------|------------------------------|---------------------------------------------------------------------------|-----------------------------------------------------------|----------------------------------------------------------------------------------|-----------|
| Sydney T.C.M                 | 搜索复诊                         |                                                                           |                                                           |                                                                                  | «         |
| 名字                           | 姓氏                           | 日期(from)                                                                  |                                                           | 問(to)                                                                            |           |
| 搜索 重来                        | 導出PDF收据 高级搜索                 |                                                                           |                                                           |                                                                                  |           |
| 捜索结果 (235)                   |                              |                                                                           |                                                           |                                                                                  |           |
| 诊治日期                         | 病人                           | 住址/电话/私人保险                                                                | 诊断 / 医师 / 诊所                                              | 收据号码/收费                                                                          | Action    |
| <b>14/11/2017</b><br>Tuesday | [ld: 64 ]<br>Mr. Jones DAVID | 13/123 Pacific Hwy , Chatstwood<br>2067<br>M: 0407943996<br>AHM 112334455 | 不寐(失眠) (肝郁化火)<br>Mr. Bill FAN<br>Sydney T.C.M.            | [收据号码] -<br>71114101<br>[中医诊金] - \$30.00<br>[中药收费] - \$75.00<br>[针灸收费] - \$65.00 | 查看        |
| <b>10/10/2017</b><br>Tuesday | [ld: 64 ]<br>Mr. Jones DAVID | 13/123 Pacific Hwy , Chatstwood<br>2067<br>M: 0407943996<br>AHM 112334455 | 呃逆 (胃火上逆)<br>Mr. Bill FAN<br>Sydney T.C.M.                | [收据号码] -<br>71010101<br>[针灸收费] - \$70.00                                         | <u> </u>  |
| <b>01/10/2017</b><br>Sunday  | [ld: 64 ]<br>Mr. Jones DAVID | 13/123 Pacific Hwy , Chatstwood<br>2067<br>M: 0407943996<br>AHM 112334455 | 不寐(失眠) (心脾两虚)<br>Mr. Bill FAN<br>Sydney T.C.M.            |                                                                                  | 查看        |
| <b>05/09/2017</b><br>Tuesday | [ld: 64 ]<br>Mr. Jones DAVID | 13/123 Pacific Hwy , Chatstwood<br>2067<br>M: 0407943996<br>AHM 112334455 | 肘部损伤 (肱骨外上髁炎 (网<br>球肘) )<br>Mr. Bill FAN<br>Sydney T.C.M. | [收据号码] -<br>70905101<br>[针灸收费] - \$65.00                                         | 查看        |

## 12. 预约介面样本

| 主页     | 预约 全部初诊                                    | 全部诊治 中医                         | 笔记系统管理                |                            |                     | 中文 (中国) 🗸           | ] Mr. Bill FAN 退出 |
|--------|--------------------------------------------|---------------------------------|-----------------------|----------------------------|---------------------|---------------------|-------------------|
| Sydney | T.C.M 预约                                   |                                 |                       |                            |                     |                     |                   |
| <      | Kov 13 — 19, 2017           day week month |                                 |                       |                            |                     |                     |                   |
|        | Mon 13/11                                  | Tue 14/11                       | Wed 15/11             | Thu 16/11                  | Fri 17/11           | Sat 18/11           | Sun 19/11         |
| 9am    |                                            |                                 |                       |                            |                     |                     | ~                 |
|        |                                            |                                 |                       |                            |                     |                     |                   |
| 10am   |                                            |                                 |                       |                            |                     |                     |                   |
|        |                                            |                                 |                       | 10:40 - Dave Smith (B.Fan) |                     |                     |                   |
| 11am   |                                            | 11:00 - John Smith (B.Fan)<br>= |                       | = (                        |                     | 11:00 - Alice Brown |                   |
|        |                                            |                                 |                       |                            |                     |                     |                   |
| 12pm   |                                            |                                 |                       |                            |                     |                     |                   |
| ·p···· |                                            |                                 | 12:20 - Helen Lee     |                            |                     |                     |                   |
| 4      |                                            |                                 |                       |                            | 1:00 - Mike I I     |                     |                   |
| 1pm    |                                            |                                 |                       | 1:20 - Mick Davison        | =                   |                     |                   |
|        |                                            |                                 |                       |                            |                     |                     |                   |
| 2pm    |                                            |                                 |                       |                            |                     |                     |                   |
|        |                                            |                                 |                       |                            |                     |                     |                   |
| 3pm    |                                            |                                 | 3:00 - Mick CHAN<br>= |                            | 3:00 - Eve Lee<br>= |                     |                   |
|        |                                            |                                 |                       |                            |                     |                     |                   |
| 4pm    |                                            |                                 |                       |                            |                     |                     |                   |

Developed by a double degreed Chinese Medicine Practitioner & Software Engineer. Copyright ©2010-current Miracle Chinese Medicine & Acupuncture. All rights reserved. bill@smarttcm.com

### 13. 中英文病历样本

#### Sydney T.C.M. Clinic

110 Sydney Road. Sydney 2000, NSW Ph: M: 0411 234567

[Patient] - Mr. Jones DAVID [D.O.B] - 12/09/1968 (Age :49)

[Address] - 13/123 Pacific Hwy, Chatstwood 2067 NSW, M: 0407943996

[Medical History]: 关节炎; 哮喘; 支气管炎 Arthritis; Asthma; Bronchitis

#### [14/11/2017, Tuesday]

#### [Chief Complaint]

失眠, 反复发作2年, 加重5天 Insomnia, Recurrently occurred in the past 2 years, Symptom aggravated in the past 5 days

#### [Present IIIness Symptoms]

不寐多梦, 性情急燥易怒, 口渴喜饮, 胁胀呐呆, 目赤口苦, 便秘溲赤, 舌红苔黄, 脉弦数 Insomnia and having too many dreams, Irritable temperament, Thirst with liking of fluids, Fullness in ribs region and poor appetite, Red eyes and bitter taste in the mouth, Constipation red urine, Red tongue with yellow coating, Wiry and rapid pulse

[Diagnosis] 不寐(失眠) (肝郁化火) Sleeplessness (Liver-Qi Stagnation Transforming into Fire

[Treatment Principle] 清肝泻火, 宁心安神

To soothe the Liver and reduce the Fire, To calm the heart-mind

#### [Formulae]

龙胆泻肝汤加减 + 龙胆泻肝汤加减

LONG DON XIE GAN TANG JIA JIAN + LONG DON XIE GAN TANG JIA JIAN

当归 10g, 柴胡 12g, 栀子 12g, 泽泻 15g, 甘草 6g, 生地 12g, 车前子 9g, 黄芩 10g, 龙胆草 12g DANG GUI 10g, CHAI HU 12g, ZHI ZI 12g, ZE XIE 15g, GAN CAO 6g, SHENG DI 12g, CHE QIAN ZI 9g, HUANG QIN 10g, LONG DAN CAO 12g

#### [Herbal Packs] 5

#### [Dosage Instruction]

此处方有效期为壹周; 第一次用750ml水文火煲煮一包药至大约250ml, 饭后30分钟喝; 第二次用500ml水文火 煲煮一包药至大约250ml, 饭后30分钟喝

Expiry in one week; First time, using 750 ml water to boil a herbal pack to ~250ml, drink it 30 minutes after meal; Boiling the same herbs in the pot the second time, using 500 ml water to boil to ~250ml, drink it 30 minutes after meal

#### [Acupuncture

#### Acupoint]

侠溪(左) - 平补平泻法;太冲(左,右) - 平补平泻法;百会 - 平补平泻法;肝俞(左,右) - 平补平泻法;肾俞(左,右) -平补平泻法;风池(左,右) - 平补平泻法

| Xia Xi (GB43)        | (L) - | Modera                               | ate Reinforcing-reducing Needling Technique |  |  |  |
|----------------------|-------|--------------------------------------|---------------------------------------------|--|--|--|
| Tai Chong (LR3)      | (L,R) | - Modera                             | ate Reinforcing-reducing Needling Technique |  |  |  |
| Bai Hui(GV20)        | 0 -   | Modera                               | ate Reinforcing-reducing Needling Technique |  |  |  |
| Gan Shu (BL18)       | (L,R) | - Modera                             | ate Reinforcing-reducing Needling Technique |  |  |  |
| Shen Shu (BL23)      | (L,R) | - Modera                             | ate Reinforcing-reducing Needling Technique |  |  |  |
| Fen Chi (GB20)       | (L,R) | - Modera                             | ate Reinforcing-reducing Needling Technique |  |  |  |
| [Consultation        |       | \$30.00                              | Item Number: 403 - Standard Consultation    |  |  |  |
| Charge]              |       |                                      |                                             |  |  |  |
| [Herbal Medi Charge] |       | \$75.00                              | Item Number: 503 - Medicaments              |  |  |  |
| [Acupuncture]        |       | \$65.00                              | Item Number: 203 - Standard Consultation    |  |  |  |
| [Treatment Result]   |       | 疗效未知                                 |                                             |  |  |  |
|                      |       | Result n                             | ot available yet                            |  |  |  |
| [Restricted Reco     | rd]   | Yes                                  |                                             |  |  |  |
| [Practitioner]       |       | Mr. Bill FAN                         |                                             |  |  |  |
| [Clinic]             |       | Sydney T.C.M. Clinic - Sydney T.C.M. |                                             |  |  |  |
| [Health Fund]        |       | АНМ                                  | Membership Number - 112334455               |  |  |  |
|                      |       |                                      |                                             |  |  |  |
|                      |       | [Signati                             | ure]                                        |  |  |  |

Developed by a double degreed Chinese Medicine Practitioner & Software Engineer. Copyright ©2010-current Miracle Chinese Medicine & Acupuncture. All rights reserved. bill@smarttcm.com